0 0 0 P NP + Beatelten @

## Kurse in Moodle sichern und wiederherstellen

## Kurse in Moodle sichern

1. Den zu sichernden Kurs aufrufen:

| permetines             | Moodle-Admins                                                   |     |
|------------------------|-----------------------------------------------------------------|-----|
| nouncements            | Kars Einstellungen Teilnehmen/innen Bewerkungen Berichte Mehr - |     |
| IBB Raum Moodle-Admins | _                                                               |     |
| bochnitt 1             | ✓ Allgemeines                                                   | en. |
| estumfrage             |                                                                 |     |
| umfrage 2              | FORM                                                            |     |
| stumfrage 2            |                                                                 |     |
| hage 3                 |                                                                 |     |
| nge 4                  | BOBLIGHTON     BOB Baum Moodle Admins                           |     |
| 12                     |                                                                 |     |
| dwitt 3                | . Abenhuizz 1                                                   |     |
| nitt 4                 | * Abschnitt I                                                   |     |
|                        | TILLIANS                                                        |     |
|                        | RP Testumhage                                                   |     |
|                        |                                                                 |     |
|                        | AD UNITABLE                                                     |     |
|                        |                                                                 |     |
|                        |                                                                 |     |
|                        | RO Testumbuge 2                                                 |     |
|                        |                                                                 |     |

2. Im Bereich "Mehr" das Untermenü "Kurse wiederverwenden" aufrufen.

| Kurs Einstellungen Teilnehmer/innen Bewertungen Bericht | e Mehr -                                                              |
|---------------------------------------------------------|-----------------------------------------------------------------------|
| ✓ Allgemeines                                           | Fragensammlung<br>Inhaltsspeicher<br>Badges                           |
| Forum<br>Announcements                                  | Filter<br>Selbst vom Kurs 'Moodle-Admins' abmelden<br>Download Center |
| BOBLUEBUTTON     BBB-Raum Moodle-Admins                 | Dateiverwaltungen<br>QR-Links verwalten<br>Kurse wiederverwenden      |

3. Oben im Auswahlmenü den Bereich "Sicherung" auswählen.

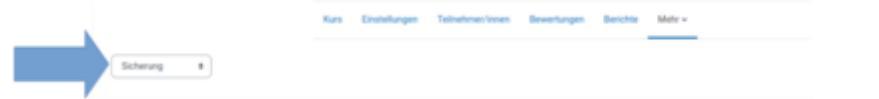

4. Möchte man den Kurs zu einem späteren Zeitpunkt wiederverwenden, sollte man eventuell alle Daten von Schülern von der Sicherung ausnehmen. Diese tauchen ansonsten im neuen Kurs wieder auf. Dazu den Haken bei "Eingeschriebene Nutzer/innen einbeziehen" entfernen. Dann werden beispielsweise die Abgaben, die Schüler hochgeladen haben, nicht gesichert.

Eingeschriebene Nutzer/innen einbeziehen

- 5. "Weiter" klicken.
- 6. Im nächsten Schritt auswählen, welche Inhalte des Kurses gesichert werden sollen und "weiter" klicken.

| 1. Einstellungen 🕨 2. Einstellungen 🕨 3. Kontrollieren und bestätigen 🕨 4. Sicherung ausführen 🕨 5. Fertigstellen |             |     |  |  |  |  |  |
|----------------------------------------------------------------------------------------------------|-------------|-----|--|--|--|--|--|
| Einbeziehen:                                                                                                    |             |     |  |  |  |  |  |
| Auswahl<br>Alle / Kaine (Typ-Optionen anzeigen)                                                                   |             |     |  |  |  |  |  |
| Allgemeines                                                                                                    | Nutzerdaten | * * |  |  |  |  |  |
| Announcements (6)                                                                                                 |             | × 0 |  |  |  |  |  |
| 🗉 888-Raum Moodle-Admins 🌍                                                                                        |             | * # |  |  |  |  |  |

7. Einen aussagekräftigen Namen für die Sicherung wählen. Er muss auf ".mbz" enden.

| 1                                                                | . Einstellungen 🕨 2. Einstellungen 🕨 3. Kontrollieren ur                          | d best  | ätigen 🕨 4. Sicherung ausführen 🕨 5. Fertigstelle | n. |
|------------------------------------------------------------------|-----------------------------------------------------------------------------------|---------|---------------------------------------------------|----|
| 1                                                                | Dateiname                                                                         |         |                                                   |    |
| 0                                                                | Dateiname                                                                         | 0       | SicherungKursMoodle.mbz                           |    |
| <ol> <li>Sicherung ausführ</li> <li>Weiter" anklicken</li> </ol> | 'en" klicken.<br>I. Einstellungen ► 2. Einstellungen ► 3. Kontrollieren und bestä | tigen 🕨 | 4. Sicherung ausführen 🕨 5. Fertigstellen         |    |
|                                                                  | Ihre Sicherung wurde erfolgreich abgeschlossen.                                   |         |                                                   |    |
|                                                                  |                                                                                   |         | Wetter                                            |    |

10. Die Sicherungsdatei herunterladen, um sie auf dem eigenen Computer zu speichern.

| Dateiname                                                         | Zeit                              | Größe    | Herunterladen |  |
|-------------------------------------------------------------------|-----------------------------------|----------|---------------|--|
| SicherungKursMoodle.mbz                                           | Dienstag, 11. Oktober 2022, 13:52 | 8.6 KB   | Herunterladen |  |
| sicherung-moodle2-course-1069-9cd_itg_202122-20221011-1030-nu.mbz | Dienstag, 11. Oktober 2022, 10:31 | 112.8 MB | Herunterladen |  |

11. Geschafft!